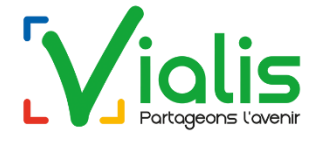

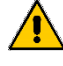

Pensez à débrancher le bloc d'alimentation et le câble coaxial TV du modem, avant un orage.

## Nécessaire d'installation :

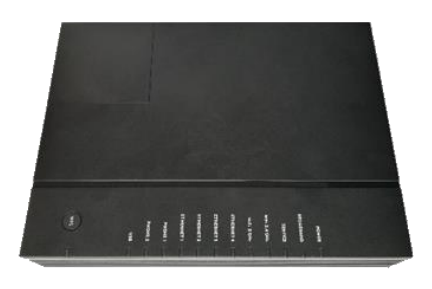

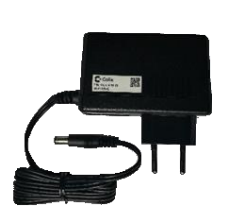

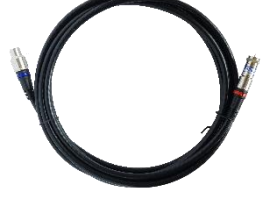

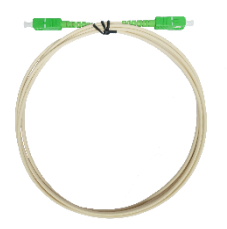

ONT « Modem fibre »

Bloc d'alimentation

Câble coaxial TV + Atténuateur 16 dB

Jarretière optique

### **Raccordement :**

- 1) Sous le capot, la fibre optique est raccordée par un technicien, il est fortement déconseillé de la manipuler.
- Branchez le bloc d'alimentation livré avec votre nouveau modem fibre Calix 854G-2 sur la prise électrique. Allumez le modem en plaçant l'interrupteur sur « on ».
- Si vous utilisez une connexion filaire, branchez l'extrémité du câble Ethernet RJ45 dans un des quatre ports du modem (l'autre extrémité étant connectée à votre ordinateur ou routeur).

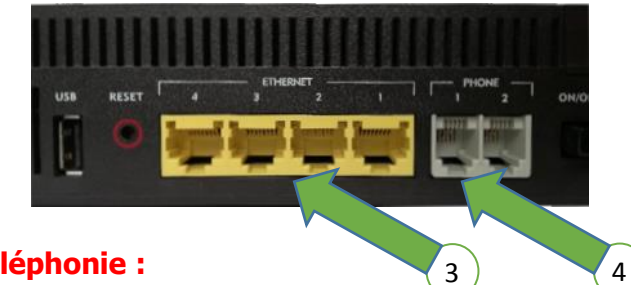

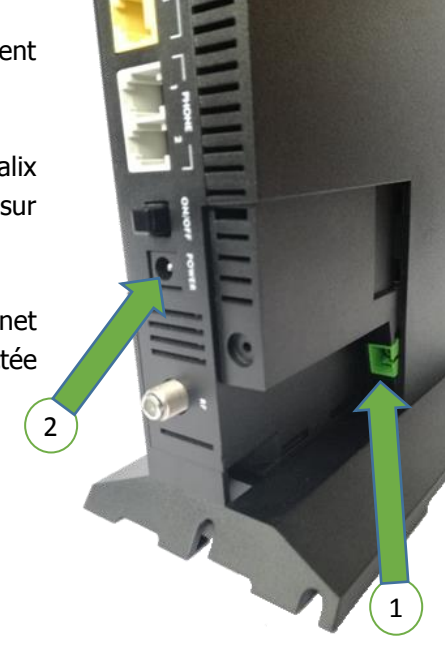

# Installation de la Téléphonie :

 Branchez l'extrémité du câble RJ11 dans le port Phone1 du modem (l'autre extrémité étant connectée à la base de votre téléphone).

### Wifi :

Le Wifi est activé à la mise en route. La désactivation de celui-ci est possible et s'effectue dans l'interface d'administration du modem.

# Installation de la TV :

Branchez le câble coaxial avec l'atténuateur de 15 dB sur l'ONT et l'autre extrémité à votre Téléviseur.

Pour plus d'informations, consultez la documentation TV sur notre site internet : telecoms.vialis.net.

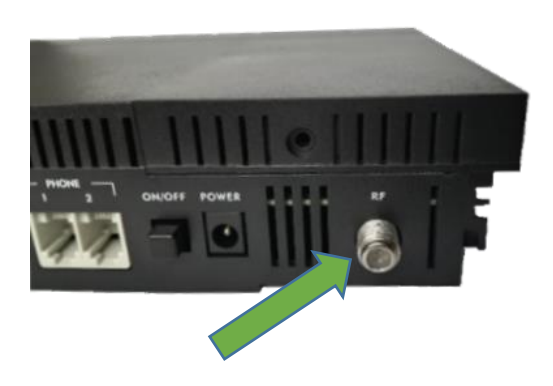

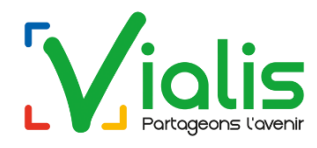

# 2- Configuration de votre ONT : Modem Fibre Calix 854G-2 (Wifi, Internet, Téléphonie, Télévision)

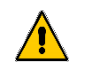

Pensez à débrancher le bloc d'alimentation et le câble coaxial TV du modem, avant un orage.

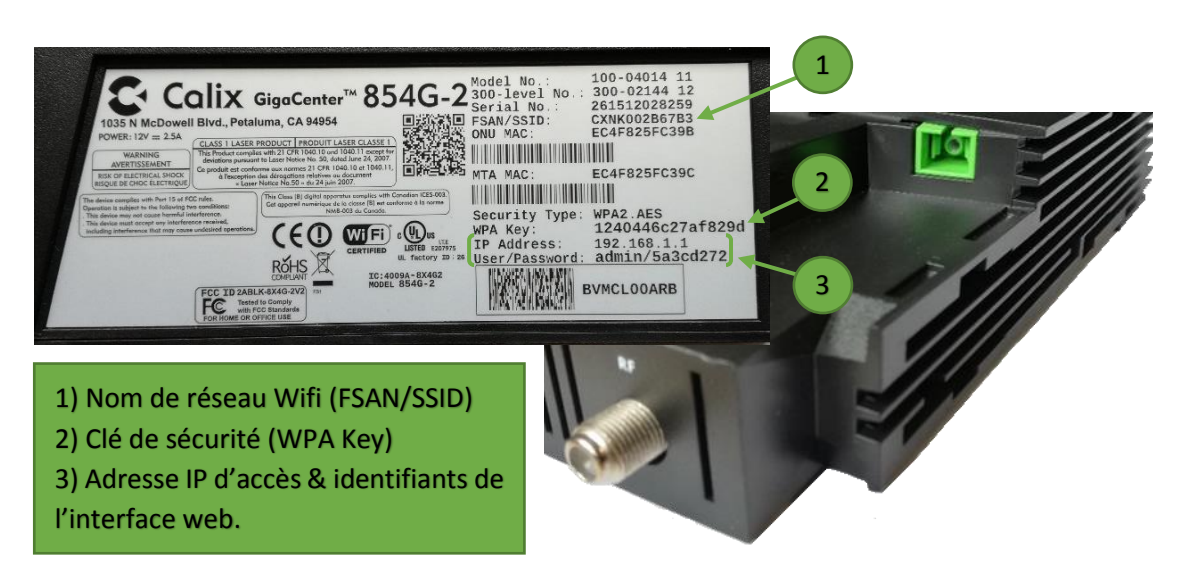

### **Connexion au Wi-Fi**

19h)

Sous Windows, faites un clic gauche sur l'icône Wi-Fi en bas à droite de votre écran et sélectionnez le bon réseau « CXNK...... » (le nom du réseau figure sur l'étiquette du modem).

Cliquez ensuite sur "Connecter" et saisissez le code de sécurité figurant sur l'étiquette du modem (*WPA key*).

### Accès à l'interface d'administration du modem

L'interface est réservée aux utilisateurs avertis. Le PC doit être connecté au modem (Wi-Fi ou filaire). Dans un navigateur, entrez l'adresse *http://192.168.1.1* Account : *admin* Password : *« Mot de passe unique à chaque modem »* 

Assistance TV, Internet et Téléphonie : 09 73 01 02 03\* (du lundi au samedi de 8h à 21h, en dehors de ces horaires, répondeur relevé par les équipes d'astreinte) \*Prix de l'appel selon opérateur et inclus dans les forfaits illimité et mobile Téléphonie de Vialis.

Pour toute question commerciale : 03 89 24 60 40 (du lundi au vendredi de 8h30 à

#### Mails :

Interface Web pour la consultation et l'envoi de mails : **webmail.vialis.net.** Interface Web pour la gestion des comptes mails et comptes FTP : **gestionmail.vialis.net.** L'identifiant et le mot de passe sont présents sur vos éléments de connexion reçus par mail.

Vous avez droit à :

- 5 boîtes mail comportant 5 alias, 1024 Mo par boîte mail.

Serveur de réception IMAP : **imap.vialis.net** / Sécurité : **SSL** / Port : **993**. Serveur de réception POP3 : **pop.vialis.net** / Sécurité : **SSL** / Port : **995**. Serveur d'envoi SMTP : **smtps.vialis.net** / Sécurité : **SSL** / Port : **465**.

### Dépannage :

En fonctionnement normal, les voyants Power, Broadband & Service sont allumés fixes. Les voyants Wifi, Ethernet, Phone et RF (TV) sont allumés si la connexion est active. Ils peuvent clignoter lors de l'utilisation des services associés

|                          |         | Voyants                                                                                          | Solutions                                                                                                    |
|--------------------------|---------|--------------------------------------------------------------------------------------------------|----------------------------------------------------------------------------------------------------|
| POWER                    |         | Aucun voyant n'est allumé.                                                                       | Vérifiez que le bloc d'alimentation est<br>correctement branché et que<br>l'interrupteur « on/off » est sur « on ». |
| SERVICE<br>WiFi 2.4 GHz  |         | Les voyants <b>BROADBAND</b> & <b>SERVICE</b> sont éteints mais <b>RF</b> est clignotant orange. | Vérifiez le branchement de la fibre sans<br>la toucher, redémarrer le modem<br>électriquement.                      |
| WiFi 5 GHz<br>ETHERNET 4 | 1       | Les voyants <b>BROADBAND</b> & <b>SERVICE</b> sont éteints mais <b>RF</b> est allumé vert.       | Le problème se situe à l'extérieur.<br>Contactez l'assistance TV, Internet &<br>Téléphonie.                         |
| ETHERNET 3               | S. Root | Le voyant <b>SERVICE</b> est éteint.                                                             | Le problème se situe au niveau du<br>provisioning des services.<br>Contactez VIALIS.                                |
| ETHERNET 1<br>PHONE 1    |         | Le voyant <b>ETHERNET</b> utilisé ne s'allume pas.                                               | Contrôlez la connexion au PC, changez de port Ethernet.                                                             |
| PHONE 2<br>USB           |         | Les voyants <b>WIFI 2.4 GHz et</b><br><b>5 GHz</b> sont éteints.                                 | Le wifi est désactivé, pour le réactiver,<br>allez dans l'interface d'administration du<br>modem.                   |
| RF                       |         | Les voyants <b>WIFI 2.4 GHz et</b><br><b>5 GHz</b> sont allumés et le wifi<br>ne fonctionne pas. | Vérifiez la connectivité wifi de votre ordinateur.                                                                  |

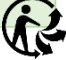